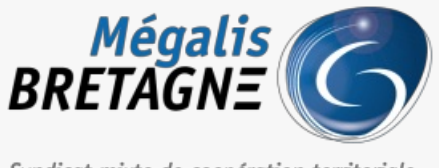

Syndicat mixte de coopération territoriale

 $\label{eq:schedule} \mbox{Accueil} > [\mbox{SDM} - \mbox{OUTILS}]: \mbox{Tester la configuration de son} \\ \mbox{poste}$ 

## ✓ ⑦ □ [SDM – OUTILS] : Tester la configuration de son poste

业 Télécharger le tutoriel PDF 368.13 ko

Accéder à la page service

## Télécharger le module

| Ouverture de mon-assistant-marche-p  | oublic.exe             | ×       |
|--------------------------------------|------------------------|---------|
| Vous avez choisi d'ouvrir :          |                        |         |
| mon-assistant-marche-public.         | exe                    |         |
| qui est un fichier de type : exe f   | File (135 Mo)          |         |
| à partir de : https://ressources.l   | ocal-trust.com         |         |
| Voulez-vous enregistrer ce fichier ? |                        |         |
|                                      | Enregistrer le fichier | Annuler |

Si ce n'est pas déjà fait, téléchargez le module Mon Assistant Marchés Publics : https://ressources.local-trust.com/telechargements/mon-assistant-marche-public.exe

Une fois téléchargée et installée, cette application se mettra à jour automatiquement.

| ) 3 Passation 🖨 Exécu                                            | ution 🖉 Outils 1                                                  |                                                                                                    |                                     |                                                                                                    |  |
|------------------------------------------------------------------|-------------------------------------------------------------------|----------------------------------------------------------------------------------------------------|-------------------------------------|----------------------------------------------------------------------------------------------------|--|
| Dutils de signature<br>Igner un document<br>Yerffer la signature | Outils informatiques<br>Dechiffrement hors ligne<br>Autres outils | Se préparer à dépouiller Annu<br>Tester la configuration de mon poste 2 Reche                                 | aire - fournisseurs<br>rcher        | Alde<br>Guide d'utilisation<br>Assistance téléphonique<br>Abréviations / Glossaire<br>Outilis de formation |  |
|                                                                  | ( )                                                               | Service : MEGALIS BRETAGNE - MEGALIS BRETAGNE<br>R Mes coordonnées Q Mes alertes électroniques Q Mes préféren | ces "Lieu d'exécution" AR Mes compt | es ossociés                                                                                                |  |

Sur la page d'accueil de la salle des marchés, cliquez sur l'onglet« **Outils** » (1) puis sur « **Tester la configuration** de mon poste »(2).

Mon Assistant Marchés Publics - HORS LIGNE

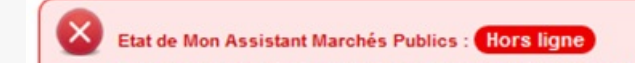

| Cette fonctionnalité nécessite l'installation et l'exécution sur votre poste de l'appl<br>Afficher plus d'informations                                                                                                    | lication Mon Assistant Marchés Publics.      |
|----------------------------------------------------------------------------------------------------|----------------------------------------------|
| est de la configuration de votre poste                                                                                                    |                                              |
| Cette page de diagnostic permet de vérifier simplement les pré-requis suivants pr<br>> Système d'exploitation<br>> Version de l'environnement présent<br>> Accès au magasin de certificats<br>> Version du navigateur Web<br>> Communication avec le serveur | our l'ouverture d'un pli électronique :      |
|                                                                                                    | Lancer le test de configuration de mon poste |

Ce message indique que le module « Mon Assistant Marchés Publics est Hors Ligne. Soit, vous n'avez pas téléchargé le module, dans ce cas, vous pouvez cliquer sur « **Afficher plus d'informations** » et le « **Télécharger** » (lien aussi disponible à l'étape 1); Soit vous n'avez tout simplement pas lancé l'application, dans ce cas, il vous suffit de l'ouvrir depuis votre poste en double cliquant sur le fichier que vous avez téléchargé.

## Astuce Mon Assistant Marchés Publics rec Lancer à la connexion Publier Fermer ···· 09/07/2021

Pour que le module s'ouvre automatiquement à chaque connexion, vous pouvez faire un clic droit sur le logo du module, puis cliquer sur « **Lancer à la connexion** ».

## 

Lorsque le module « Mon Assistant Marchés publics » est lancé sur votre poste de travail, son état se modifie et passe en « En ligne ». Vous pouvez alors cliquer sur « Lancer le test de configuration de mon poste ».

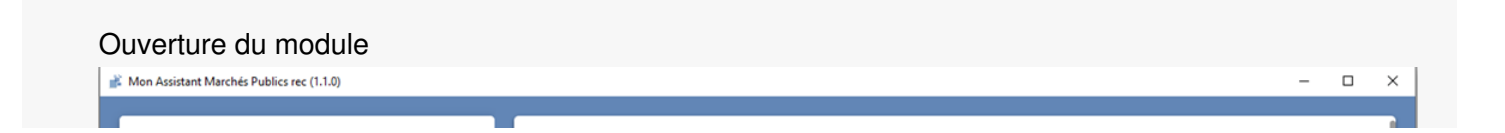

| Mon Assistant Marchés Publics<br>ATEXO - Version 1.1.0                            | Test de la configuration utilisateur                                                            |  |  |  |
|-----------------------------------------------------------------------------------|-------------------------------------------------------------------------------------------------|--|--|--|
| Accueil Date de lancement de ce traitement : 09/07/2021 - 15:18:11                |                                                                                                 |  |  |  |
| Applications     Applications et outils locaux   Analyse des prérequis techniques |                                                                                                 |  |  |  |
| Signature électronique                                                            | Prérequis Résultat                                                                              |  |  |  |
| Traitements distants                                                              | Système d'exploitation 🚫 Windows 10                                                             |  |  |  |
| Traitements lancés par le profil acheteur                                         | Mon Assistant Marchés Publics 🧭 Installé                                                        |  |  |  |
| Début : 09/07/2021 - 15:18:11<br>Fin : 09/07/2021 - 15:18:12                      | Accès au magasin de certificats 🥥 Magasin accessible                                            |  |  |  |
|                                                                                   | Version du navigateur Web                                                                       |  |  |  |
|                                                                                   | Communication avec le serveur distant 🚫 Communication établie                                   |  |  |  |
|                                                                                   |                                                                                                 |  |  |  |
|                                                                                   | Se Résultat                                                                                     |  |  |  |
| ▶                                                                                 | La configuration de votre poste utilisateur respecte les prérequis techniques de la plateforme. |  |  |  |
|                                                                                   | TERMINER ET FERMER                                                                              |  |  |  |

Mon Assistant Marchés Publics s'ouvre et affiche l'analyse de la configuration de votre poste.